# Patient Compliance and Therapy Report

## Quick Reference Guide

# Why?

Perform this procedure if you want to create the AirView<sup>™</sup> Compliance and Therapy report for a patient.

### How?

- 1 Sign in to U-Sleep<sup>™</sup>.
- 2 In U-Sleep, click the **People** tab.
- 3 Search for the patient that you want to create a report for.
- 4 To view the report options:
  - Click the report icon (<sup>≦</sup>) to the right of the patient's username.

#### OR

- Click the patient's name and then click **View Reports** in the **Tasks** menu.
- 5 In the Select Report drop-down list, select Compliance and Therapy Report.
- 6 Click Next.
- 7 Select a date range (for custom date range, the maximum is 90 days).
- 8 Click Run Report.
- 9 If you are not already signed in to AirView, you will be prompted to enter your AirView username and password.
- 10 Click the patient's name in the search results to display report.

#### Reports

|                      |                                 | _      | Patient Reports | Population Reports |
|----------------------|---------------------------------|--------|-----------------|--------------------|
| elect Report:        | Compliance and Therapy Report 🔹 |        |                 |                    |
| Step 1: Select Patie | nt                              |        |                 | ^                  |
| Patient: Luis Garcia | 1                               | Select |                 |                    |
|                      |                                 |        |                 | Next >             |
| Step 2: Select Date  | Range                           |        |                 | V                  |

#### Reports

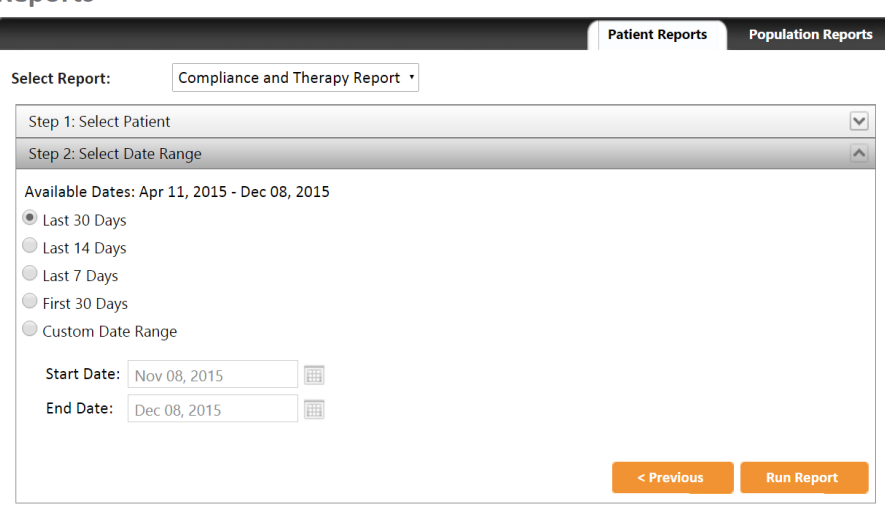

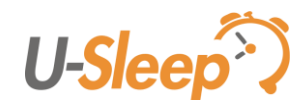

# Patient Compliance and Therapy Report

### Quick Reference Guide

#### U-Sleep pulls the **Compliance and Therapy Report** from AirView.

|         | San Diego<br>24 Broad Roada<br>Lakefurt                               |                |                       | AirSense10         | AutoSe        | etforHer, Mi                  | ichele            |
|---------|-----------------------------------------------------------------------|----------------|-----------------------|--------------------|---------------|-------------------------------|-------------------|
| esiviea | Alaeka, 09319<br>Phone: 1-971-723-4971 x223<br>Fas: 744.427.9583 x331 |                |                       | 1                  | 0/10/2<br>Pat | 015 - 11/08<br>ient ID: 00100 | /2015<br>236031   |
| rView™  | Email: admin@primary.com                                              |                |                       |                    |               | DOB: 03/1                     | 0/1950<br>5 vears |
| 11011   | Compliance                                                            | Report         |                       |                    |               | Gende                         | er: Male          |
|         | Usage                                                                 |                |                       |                    | 10/10         | 0/2015 - 11/08                | /2015             |
|         | Usage days                                                            |                |                       |                    |               | 30/30 days (1                 | 100%)             |
|         | >= 4 hours 25 d                                                       |                |                       | 25 days            | (83%)         |                               |                   |
|         | < 4 hours 6 d                                                         |                |                       | 6 days             | (17%)         |                               |                   |
|         | Usage hours                                                           | 167 hours 55 n |                       |                    | 67 hours 55 m | inutes                        |                   |
|         | Average usage (total days) 5 hours 3                                  |                |                       | 5 hours 36 m       | inutes        |                               |                   |
|         | Average usage (day                                                    | rs used)       | used) 5 hours 36 minu |                    |               | inutes                        |                   |
|         | Median usage (day                                                     | s used)        |                       | 5 hours 58 minutes |               |                               | inutee            |
|         | AirSense 10 Auto                                                      | Set for He     | r                     |                    |               |                               |                   |
|         | Serial number 001002360                                               |                |                       | 36031              |               |                               |                   |
|         | Mode                                                                  | ode AutoSe     |                       |                    |               | utoSet                        |                   |
|         | Min Pressure 5.2 cmH2                                                 |                |                       |                    | mH2O          |                               |                   |
|         | Max Pressure 20 cmH2                                                  |                |                       |                    | mH2O          |                               |                   |
|         | EPR Fultim                                                            |                |                       |                    | ultime        |                               |                   |
|         | EPR level                                                             |                |                       |                    |               |                               | 3                 |
|         | Therapy                                                               |                |                       |                    |               |                               |                   |
|         | Pressure - cmH2O                                                      | Median:        | 10.2                  | 95th percentile:   | 11.3          | Maximum:                      | 11.7              |
|         | Leaks - L/min                                                         | Median:        | 0.0                   | 95th percentile:   | 64.0          | Maximum:                      | 60.0              |
|         | Events per hour                                                       | Alt            | 6.1                   | Ht                 | 0.0           | AHI:                          | 6.1               |
|         | Apries index                                                          | Central:       | 4.6                   | Obstructive:       | 1.3           | Unknown:                      | 0.1               |
|         |                                                                       |                |                       |                    |               |                               |                   |

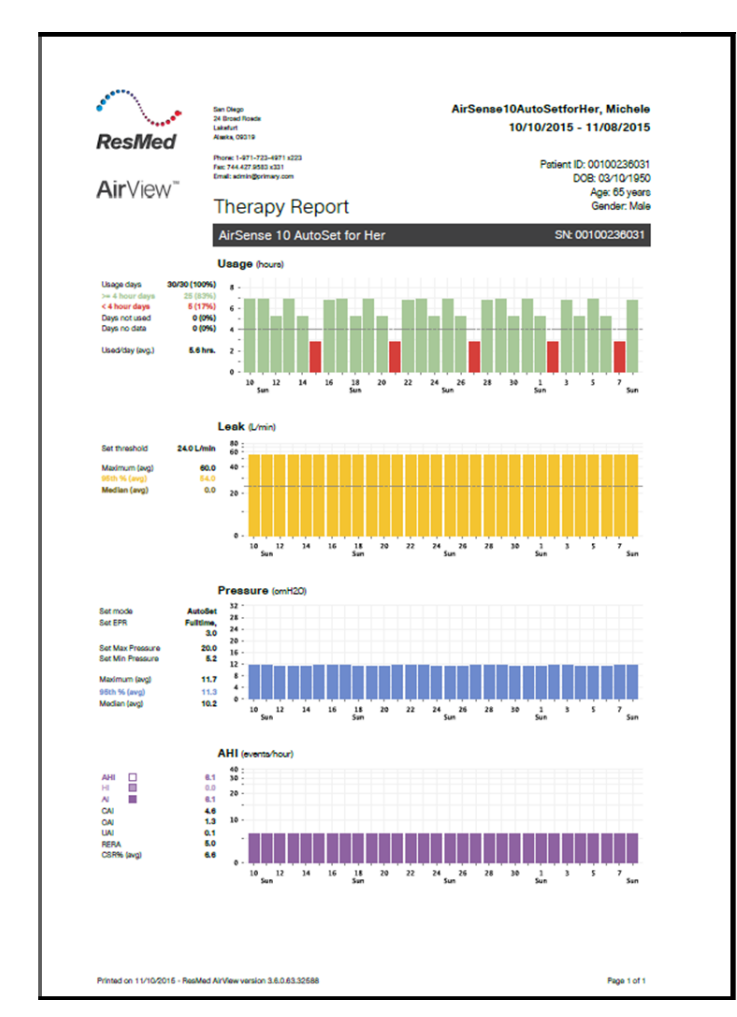

Distributed by ResMed Halifax, ResMed 38 Solutions Dr., Halifax, NS B3S 0H1 Canada +1 (877) 242 1703 Ext 369235. See www.resmed.com for other ResMed locations worldwide. U-Sleep and AirView are trademarks and/or registered trademarks of the ResMed family of companies. © 2016 ResMed. RH-102021/1 2016-04

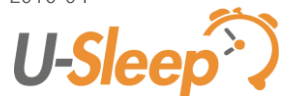

U-Sleep Support support@u-sleep.com | 1-800-424-0737